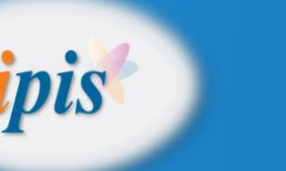

# OBAVIJEST

## Isplate-izvanproračunsko poslovanje

Datum: 1.1.2017. Program: IPIS-PLAĆE (Foing-nova d.o.o., Varaždin) Naziv: Isplate- izvanproračunsko poslovanje-porezna reforma 2017.g. Napisao: Nino Crnički

Promjene koje treba napraviti vezano za izmjenema Zakona o dohotku i Zakona o doprinosima (NN 115/2016).

- Preuzimanje nove verzije programa
- Promjena stope poreza sa 25% na 24%
- Promjena postotka doprinosa
- Ažuriranje parametra kod umirovljenika
- Ažuriranje parametra kod vrste obračuna

#### Preuzimanje nove verzije programa

Prije izmjena po ovim uputama potrebno je preuzeti novu verziju programa. Prilikom pokretanja programa "Isplate" program će vam javiti da je dostupna nova verzija. Obavezno preuzmite novu verziju.

Nakon preuzimanja i instalacije provjerite da li imate zadnju verziju. Kliknite gore na "Pomoć" i na opciju "O programu". Datum verzije mora biti 28.12.2016. ili novije (slika ispod). Ako verzija nije od 28.12.2016. ili novija onda niste preuzeli novu verziju . Potrebno je ponovno preuzeti novu verziju s interneta.

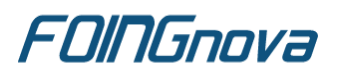

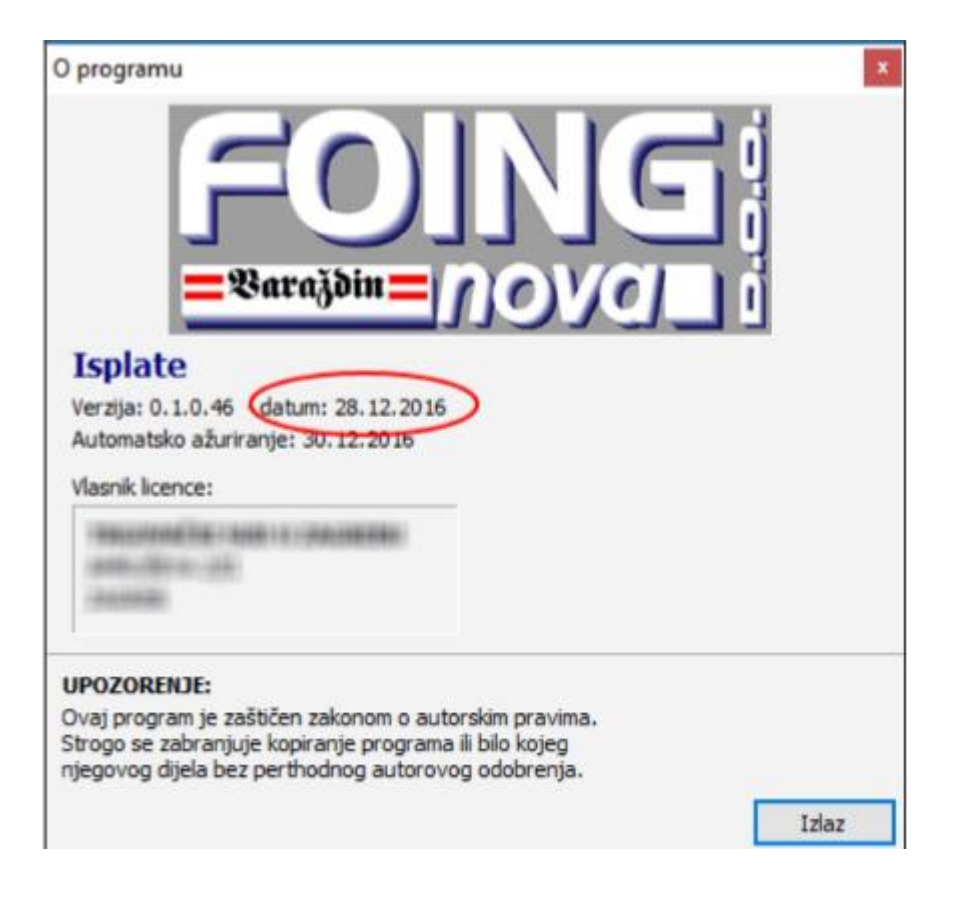

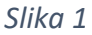

#### Promjena stope poreza sa 25% na 24%

Kliknite gore lijevo na "Aplikacija" (Slika 2. točka 1) i zatim na "Parametri aplikacije" (Slika 2, točka 2).

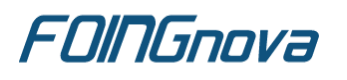

| 🔞 Isplate                     |               |          |            |       |  |
|-------------------------------|---------------|----------|------------|-------|--|
| Aplikacija Šifarnici Evidenci | je Izvještaji | Org.jed. | Aplikacije | Pomoć |  |
| Promjena korisnika 2          |               |          |            |       |  |
| Parametri aplikacije          |               |          |            |       |  |
| Parametri korisnika           |               |          |            |       |  |
| 🏐 Podešavanje pisača 🌙        |               |          |            |       |  |
| 🖡 Izlaz                       |               |          |            |       |  |
| <u>3</u> JOPPD                |               |          |            |       |  |
| Sifarnici                     |               |          |            |       |  |
| Isplaćenici                   |               |          |            |       |  |
| Vrste obračuna                |               |          |            |       |  |
| Predlošci virmana             |               |          |            |       |  |

Slika 2

U prozoru "Parametri aplikcije" kiknite na opciju "Obračun" (Slika 3, točka 1).

Stavite kvačicu na opciju "Umirovljenicima se računaju doprinosi prema pravilima vrste obračuna" i na opciju "Umirovljenicima nemoj mijenjati šifre plaćanja u JOPPD obrascu" (Slika 3, točka 2).

U polje "Porez" upišite 24 (Slika 3, točka 3). Nakon promjena kliknite na gumb "U redu" (Slika 3, točka 4).

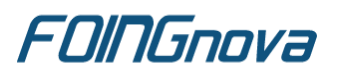

| Parametri aplikacije                                                | × |
|---------------------------------------------------------------------|---|
| Sučelje Izgled Ostate Obračun                                       |   |
| Unrovljenicima se računaju doprinosi prema pravilima vrste obračuna |   |
| 🗹 Unirovljenicima nemoj mijenjati šifre plaćanja u JOPPD obcascu    |   |
| Porez (ako je 0 koristi se postotak upisan u općin) 24 %            |   |
|                                                                     |   |
|                                                                     |   |
|                                                                     |   |
|                                                                     |   |
|                                                                     |   |
|                                                                     |   |
|                                                                     |   |
|                                                                     |   |
|                                                                     |   |
|                                                                     |   |
|                                                                     | 7 |
| Under Under                                                         | / |

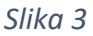

### Promjena postotka doprinosa

Kliknite gore na "Aplikacija" (Slika 2, točka 1) i zatim na "Parametri korisnika" (Slika 2, točka 3). U prozoru "Parametri korisnika" kliknite na opciju "Obračun" (Slika 4, točka 1). Promijenite postotke doprinosa kako je prikazano na slici 4, točka 2. Nakon promjena kliknite na gumb "U redu".

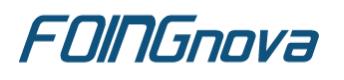

| MIO 1.stup:     | 7,5                                                                                                    | % Samo MID 1.stu     | ap: 10 %                                   |
|-----------------|----------------------------------------------------------------------------------------------------|----------------------|--------------------------------------------|
| 410 2.stup:     | 2,5                                                                                                    | * 2                  |                                            |
| :0:             | 110                                                                                                    |                      |                                            |
| -               | and the second second                                                                                                    |                      |                                            |
|                 | 143                                                                                                    |                      |                                            |
|                 |                                                                                                    |                      |                                            |
|                 | 10                                                                                                    |                      |                                            |
|                 |                                                                                                    | in the second second |                                            |
| a large on 12   | and the second second sec | and inclusions.      | and an an an an an an an an an an an an an |
| a approximation |                                                                                                    |                      |                                            |
|                 |                                                                                                    |                      |                                            |

Slika 4

### Ažuriranje parametra kod umirovljenika

Kako bi program obračunavao doprinose kod umirovljenika potrebno je kod svih umirovljenika postaviti da se obračunavju doprinosi. Kako ne bi svako umirovljeniku trebali uključivati oznake, potrebno je samo pustiti opciju koja će to automatski odrediti.

Kliknite skroz gore na "Pomoć" (Slika 5, točka 1) i zatim na "Umirovljenicima uključi MIO1 i ZO doprinose". Program će Vas pitati da li želite napraviti obradu, kliknite "DA" (Slika 6). Nakon završetka obrade, program će javiti koliko je stavaka ažurirano.

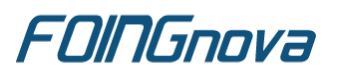

| Evidencije                | Vrste obračuna | Help on Help                                      |
|---------------------------|----------------|---------------------------------------------------|
| 1 Isplatni listici        | Chrada + Diter | Topic Search                                      |
| 27                        |                | FOING-nova Home Page                              |
| 2 isplate                 | Šífra          | No. FOING-nova on-line                            |
| 3 JOPPD                   | 2              | Vjei Otvori poruke na stranici www.isplate.info   |
|                           | 3              | Suc Punienie OIB iz datoteke                      |
|                           | 4              | Aut                                               |
| Sifamici                  | 5              | Bru 🤇 Umirovljenicima uključi MIO1 i ZO doprinose |
| Isplaćenici               | 7              | Nes Upisi IBAN 12 NICS po račanima, općinama      |
| Contraction of the second | 8              | Ste Podaci - statistika (HTML)                    |
| Vrste obračuna            | 9              | Nal Podaci - statistika (CSV)                     |
| Predlošci virmana         | 10             | Dne Inuti SOI unit                                |
|                           | 11             | Tun Izvisi Suz upit                               |
| Paula                     | 12             | Pre O programu                                    |
| Darike                    | 13             | NAKNADE ZA OCEVID BRUTTO                          |
| Colore                    | 16             | Sudac                                             |

Slika 5

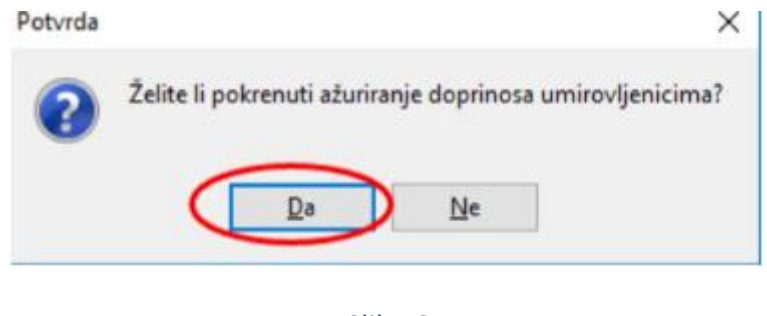

Slika 6

### Ažuriranje parametara kod vrste obračuna

Ako kroz program "Isplate" radite obračune za autorske i umjetničke honorare, kod tih vrsta obračuna je potrebno uključiti da se obračunavaju doprinosi.

Kliknite lijevo na opciju "Vrste obračuna" (Slika 7, točka 1) i u tablici pronađite vrste obračuna za "Autorski honorar" (Slika 7, točka 2) i kliknite gore na "Obrada" i na "Promjena" (Slika 8).

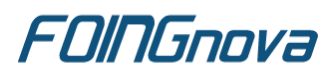

| Svidencije         | Vrste obračuna                                                 | and |
|--------------------|----------------------------------------------------------------|-----|
| 1 Isplatni lističi | 🔄 Qbrada 👻 🕼 Izlaz                                             |     |
| 2 Isplate          | Šilra Naziv                                                    |     |
| 3 JOPPD            | 2 Vještak                                                      |     |
|                    | 3 Sudac porotnik                                               |     |
| 68 Sec. 11         | 4 Autorski honorar                                             |     |
| Sifarnici          | 5 Bruto                                                        |     |
| Isplaćenici        | 7 Nesamostalni rad                                             |     |
|                    | 8 Stečajni upravitelj                                          |     |
| Vrste obračuna     | 9 Naknade za očevid                                            |     |
|                    | 10 Dnevnice i klometrine                                       |     |
| Predlošci virmana  | 11 Tumaõ                                                       |     |
| Real of            | 12 Prevoditelji                                                |     |
| barke              | 13 NAKNADE ZA OČEVID BRUTTO                                    |     |
| Opóne              | 16 Sudac                                                       |     |
|                    | 21 Izborno povjerenstvo                                        |     |
| Konta              | 23 Vještak                                                     |     |
|                    | 28 Naknada za polaganje stručnog ispita                        |     |
| Aktivnosti         |                                                                |     |
| Org.jedinice       | •                                                              |     |
| Žro-računi         | Pregled podataka                                               |     |
|                    | Drimali kalkaria 30.00 Okrali ani daninara Na Artanii haarara  | 0.  |
|                    | Obračin poreza: Da Dodatni doprinos NA: 0.00 Nesamostalni rad: | Ne  |
|                    | Dodatni doprinos 12: 0.00                                      |     |
|                    |                                                                |     |
| 2 1 2017           |                                                                |     |
| 2.1.2017           |                                                                |     |
| 4                  |                                                                |     |
|                    |                                                                |     |

Slika 7

| Isplate                |                                                | - |       |
|------------------------|------------------------------------------------|---|-------|
| Aplikacija Šifarnici E | videncije Izvještaji Org.jed. Aplikacije Pomoć |   |       |
|                        |                                                |   | FOING |
| Cvidencije             | Vrste obračuna                                 |   | ANA.  |
| 1 Isplatni lističi     | Qbrada y 🕼 Izlaz                               |   |       |
| 2 Isplate              | Promjena Alt+P                                 |   |       |
| 3 30PPD                | Briši Alt+B                                    |   |       |
| Sifamici               | Ovid Permec                                    |   |       |
| Isolaćenici            | bernerennesennes                               |   |       |

Slika 8

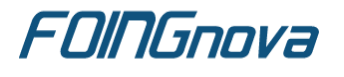

Tel: +385 042/203-269 Fax: +385 042/203-263 E-mail: info@foing-nova.hr Web: www.foing-nova.hr U prozoru " Vrste obračuna" stavite kvačicu "Doprinosi" (Slika 9, točka 1). Nakon promjene kliknite na gumb "U redu". Isto ponovite i za umjetnički honorar (ako imate takvu vrstu plaćanja).

| Izmjena podataka                                                                                                    |                                                                                                    | ×       |
|----------------------------------------------------------------------------------------------------|----------------------------------------------------------------------------------------------------|---------|
| <b>Vrste obračuna</b>                                                                                                    |                                                                                                    | 9400    |
| Šifra: 4                                                                                                    |                                                                                                    |         |
| Naziv: Autorski honorar                                                                                                    |                                                                                                    |         |
| same server preserve alle trafferers                                                                                                    | 1981                                                                                                    |         |
| O <u>b</u> račun:                                                                                                    | Doprinosi:                                                                                                    |         |
|                                                                                                    | Doprinosi                                                                                                    |         |
| First office and a                                                                                                    | Homes i the same i terr                                                                                                    | 10.00   |
| 127-Bendise Janvala                                                                                                    | Substraction (2)                                                                                                    | 11.00   |
| Company of the other strength                                                                                                    | Baller allers                                                                                                    |         |
| Colorado consciali a citizati                                                                                                    | Cheveronteersel                                                                                                    |         |
|                                                                                                    | (Charlesole/horses)                                                                                                    |         |
| Secondara Bentin an Malian                                                                                                    | minute concerning                                                                                                    |         |
| - Angel - South                                                                                                    | Contract of the local division of the local division of the local |         |
| (Braffe)                                                                                                    |                                                                                                    |         |
|                                                                                                    |                                                                                                    |         |
| tak adapt and                                                                                                    |                                                                                                    |         |
| and the second second s |                                                                                                    |         |
| terms III                                                                                                    |                                                                                                    |         |
| Insertion III                                                                                                    |                                                                                                    |         |
|                                                                                                    |                                                                                                    | 200     |
| X Odustani Pomoć                                                                                                    |                                                                                                    | 2 Uredu |

Slika 9

Nakon ovih izmjena potrebno je ažurirati sve isplate liste koje ste kreirali u 2016. godini (prije ovih izmjena) a isplatit ćete ih u 2017. godini. Listiće ažurirate na način da svaki listić otvorite na opciji "Promjena" i obrišite upisani iznos i ponovno upišite isti iznos, nakon toga kliknite na gumb "U redu". Isto ponovite za sve listiće upisane prije ovih izmjena a koji još nisu isplaćeni.

Nakon napravljenih izmjena možete dalje nastaviti raditi u programu.

#### VAŽNA NAPOMENA

Prve obračune koje radite TREBA OBAVEZNO PROVJERITI. Provjerite obračunate poreze i obračunate doprinose.

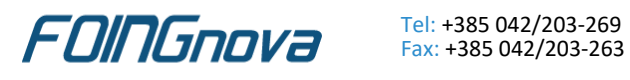

Tel: +385 042/203-269

E-mail: info@foing-nova.hr Web: www.foing-nova.hr

Foing-nova d.o.o.- Braće Radića 52/D, Jalkovec-42000 Varaždin